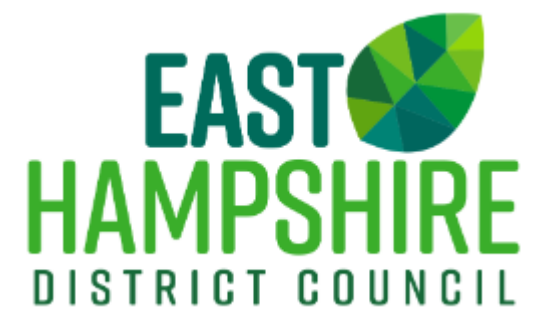

# Developer Contributions Live Database Guide

(Public Facing Module)

# Contents

Community Infrastructure Levy......3 CIL Calculator.....10 Section S106......11 S106 Financial......12 S106 Non-Financial......17 Applications......19

## Home Screen

## When you first open the Live Database you will see this screen:

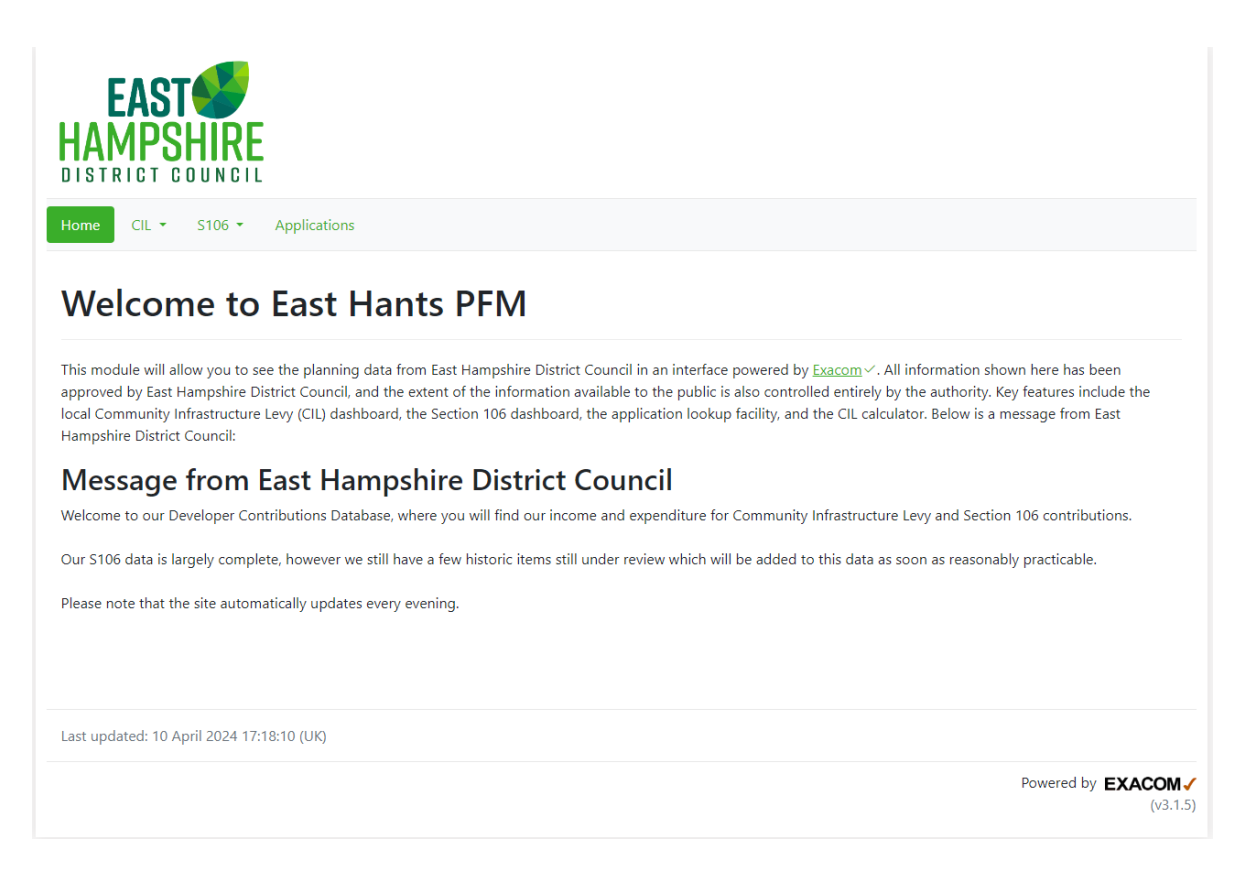

At the top are four button options. If you hover over the button it will give you a brief description of what information will be shown.

Home is the screen you are currently on.

## **Community Infrastructure Levy**

Press the CIL button to take you to the Community Infrastructure Levy Financial page, which looks like this:

| Home CIL Apps Community I | nfrastruc    | ture Lev     | <b>y</b> Financial       | 0                    |                  |              |          |              |
|---------------------------|--------------|--------------|--------------------------|----------------------|------------------|--------------|----------|--------------|
| 07 April 2016             |              |              |                          |                      | 01 December 2035 |              |          |              |
| NH Zone Parish            |              | Select a     | filter to the left and e | nter your criteria I | here             |              |          | Reset 🕽      |
| Allocation                | Potential    | Due          | Collected                | B. Interest          | Allocated        | Spent        | Returned | Available    |
| CIL Admin                 | 298,802.45   | 91,243.91    | 385,840.38               | 0.00                 | 0.00             | 247,941.45   | 0.00     | 137,898.93   |
| Neighbourhood CIL         | 1,082,110.45 | 436,175.08   | 1,308,999.25             | 0.00                 | 52,701.45        | 1,030,587.07 | 0.00     | 225,710.73   |
| Strategic CIL             | 4,595,135.57 | 1,297,459.68 | 6,021,966.71             | 0.00                 | 1,960,348.00     | 0.00         | 0.00     | 4,061,618.71 |
| Total:                    | 5,976,048.47 | 1,824,878.67 | 7,716,806.34             | 0.00                 | 2,013,049.45     | 1,278,528.52 | 0.00     | 4,425,228.37 |
|                           |              |              |                          |                      |                  |              |          |              |
| ↑ Click here to go up     |              |              |                          |                      |                  |              |          | 🔒 Print Page |

Powered by EXACOM (v2.2.0)

This screen shows the sum totals for CIL Admin, Neighbourhood CIL (the money passed directly to Parish and Town Councils) and Strategic CIL (money retained to be used in the <u>Strategic CIL Process</u>.

Hovering over any row or column header will bring up a description of what this is used for.

| Allocation        | Potential                  |
|-------------------|----------------------------|
| CIL Admin         | 298,802.45 91,             |
| Neighbourhood CIL | Allocation Description ,   |
| Strategic CIL     | Description: CIL Admin Fee |
| Tatal             | E 076 040 47 4 004         |

At the top is a date filter. This allows you to choose a range of dates 'From' and 'To'. Click in the box and use the calendar pop up to select your dates.

| CIL Date Filter 🚯 |                            |                                |       |   |
|-------------------|----------------------------|--------------------------------|-------|---|
| 07 April 2016     |                            | 01 December 2035               |       |   |
| NH Zone Parish    | Select a filter to the lef | t and enter your criteria here | Reset | C |

There is also the option to filter by Parish or Neighbourhood Zone (NH Zone)

| NH Zone | Parish | 0 | Select a filter to the left and enter your criteria here | Reset 🔁 |
|---------|--------|---|----------------------------------------------------------|---------|
|         |        |   |                                                          |         |

By using the Parish filter and the search menu, you can filter the drilldown to see the results per Parish/Town Council.

| NH Zone Parish        |              |        | Select a filter to the left and enter your criteria here                                                                      |        |
|-----------------------|--------------|--------|----------------------------------------------------------------------------------------------------|--------|
| Allocation            | Potential    |        | Alton<br>Beech                                                                                                    | Â      |
| CIL Admin             | 298,802.45   | 91,    | Bentiey                                                                                                    | 13     |
| Neighbourhood CIL     | 1,082,110.45 | 436,   | Binsted                                                                                                    | 22     |
| Strategic CIL         | 4,595,135.57 | 1,297, | Bramshott/liphook<br>Chawton                                                                                                  | 06     |
| Total:                | 5,976,048.47 | 1,824, | Clanfield                                                                                                    | 42     |
| ↑ Click here to go up |              |        | Farringdon<br>Four Marks<br>Froyle<br>Grayshott<br>Headley<br>Homdean<br>Kingsley<br>Lasham<br>Lindford<br>Medstead<br>Ropley | y<br>• |

You can drill down further in the following options by clicking any of the numerical values within the table:

## > These will highlight green when hovered over with the mouse

| Allocation        | Potential    | Due          | Collected    | B. Interest | Allocated    | Spent        | Returned | Available    |
|-------------------|--------------|--------------|--------------|-------------|--------------|--------------|----------|--------------|
| CIL Admin         | 298,802.45   | 91,243.91    | 385,840.38   | 0.00        | 0.00         | 247,941.45   | 0.00     | 137,898.93   |
| Neighbourhood CIL | 1,082,110.45 | 436,175.08   | 1,308,999.25 | 0.00        | 52,701.45    | 1,030,587.07 | 0.00     | 225,710.73   |
| Strategic CIL     | 4,595,135.57 | 1,297,459.68 | 6,021,966.71 | 0.00        | 1,960,348.00 | 0.00         | 0.00     | 4,061,618.71 |
| Total:            | 5,976,048.47 | 1,824,878.67 | 7,716,806.34 | 0.00        | 2,013,049.45 | 1,278,528.52 | 0.00     | 4,425,228.37 |

The following examples shown use Alton Parish

- CIL Admin Potential CIL Admin - Due CIL Admin – Collected
  - This shows which planning applications have contributed to CIL Admin for this parish.

| Allocation        | Potential    | Due          | Collected  | B. Interest | Allocated | Spent      | Returned | Available  |
|-------------------|--------------|--------------|------------|-------------|-----------|------------|----------|------------|
| CIL Admin         | 95,548.24    | 77,311.82    | 37,443.01  | 0.00        | N/A       | N/A        | N/A      | N/A        |
| Neighbourhood CIL | 477,741.20   | 386,559.18   | 187,039.62 | 0.00        | 0.00      | 152,543.17 | 0.00     | 34,496.45  |
| Strategic CIL     | 1,337,675.32 | 1,082,365.66 | 524,377.29 | 0.00        | 0.00      | 0.00       | 0.00     | 524,377.29 |
| Total:            | 1,910,964.76 | 1,546,236.66 | 748,859.92 | 0.00        | 0.00      | 152,543.17 | 0.00     | 558,873.74 |

#### CIL Admin: Potential e

| Application Number: |                    |                | Filter 🔻 | Reset 🗘   |
|---------------------|--------------------|----------------|----------|-----------|
| App No              | Neighbourhood Zone | Liability Date |          | Amount    |
| 57035               | Alton              | 11 Oct 2021    |          | 26,584.71 |
| 22766/040           | Alton              | 30 Nov 2021    |          | 8,653.70  |
| 33920/010           | Alton              | 03 Jun 2021    |          | 3,391.44  |
| 25050/059 (2)       | Alton              | 23 May 2021    |          | 56,918.39 |

Clicking on the application reference under 'Source' brings up another box with the details of that application:

## CIL Admin – Allocated

## CIL Admin – Spent

## CIL Admin – Returned

These will show as N/A if filtered by a parish or district as CIL Admin is not allocated to in this way.

| <b>Filtering:</b> "Parish=Alton | a            |              |            |             |           |            |          |            |
|---------------------------------|--------------|--------------|------------|-------------|-----------|------------|----------|------------|
| Allocation                      | Potential    | Due          | Collected  | B. Interest | Allocated | Spent      | Returned | Available  |
| CIL Admin                       | 95,548.24    | 77,311.82    | 37,443.01  | 0.00        | N/A       | N/A        | N/A      | N/A        |
| Neighbourhood CIL               | 477,741.20   | 386,559.18   | 187,039.62 | 0.00        | 0.00      | 152,543.17 | 0.00     | 34,496.45  |
| Strategic CIL                   | 1,337,675.32 | 1,082,365.66 | 524,377.29 | 0.00        | 0.00      | 0.00       | 0.00     | 524,377.29 |
| Total:                          | 1,910,964.76 | 1,546,236.66 | 748,859.92 | 0.00        | 0.00      | 152,543.17 | 0.00     | 558,873.74 |

## CIL Admin: Potential .

| Application Number: |                    |                | Filter 🔻 Reset 🕽 |
|---------------------|--------------------|----------------|------------------|
| Арр No              | Neighbourhood Zone | Liability Date | Amount           |
| 57035               | Alton              | 11 Oct 2021    | 26,584.71        |
| 22766/040           | Alton              | 30 Nov 2021    | 8,653.70         |
| 33920/010           | Alton              | 03 Jun 2021    | 3,391.44         |
| 25050/059 (2)       | Alton              | 23 May 2021    | 56,918.39        |

## Neighbourhood CIL – Due

This shows any planning permissions which have a payment which is due. This means that the planning permission has had a Liability Notice issued. This figure is only an estimate as liabilities are only collected after a planning permission is implemented

| App No        | Neighbourhood Zone | Demand Date | Amount    |
|---------------|--------------------|-------------|-----------|
| 57981         | Alton              | 26 Feb 2022 | 8,989.35  |
| 25050/059 (1) | Alton              | 08 Jan 2022 | 24,294.52 |
| 25050/059 (1) | Alton              | 09 Mar 2022 | 24,294.52 |
| 27477/001     | Alton              | 28 Dec 2021 | 4,899.08  |
| 27477/001     | Alton              | 26 Feb 2022 | 9,798.16  |
| 59121         | Alton              | 18 Mar 2022 | 3,277.39  |
| 27472/013     | Alton              | 08 Mar 2022 | 1,022.96  |
| 25050/059 (3) | Alton              | 06 Mar 2022 | 69,783.47 |
| 25050/059 (1) | Alton              | 06 Jul 2022 | 24,294.53 |
| 59121         | Alton              | 16 May 2022 | 6,554.79  |
| 25050/059 (3) | Alton              | 04 Jun 2022 | 69,783.47 |
| 25050/059 (3) | Alton              | 01 Dec 2022 | 69,783.47 |
| 25050/059 (3) | Alton              | 30 May 2023 | 69,783.47 |

## Clicking on the application reference under 'App No' brings up another box with the details of that application:

| App No:                                                                           | 57981                                            | 7981                                                                                                    |  |  |  |  |  |
|-----------------------------------------------------------------------------------|--------------------------------------------------|----------------------------------------------------------------------------------------------------|--|--|--|--|--|
| Address:                                                                          | Steeple Lodge, 22 Vic                            | teeple Lodge, 22 Vicarage Hill, Alton, GU34 2BT                                                                                                    |  |  |  |  |  |
| Description:                                                                      | Demolition of existing<br>information received 0 | emolition of existing dwelling and erection of terrace of three dwellings with associated parking and landscaping (amended plans and additional formation received 01/03/19, 28/05/19, 12/08/19, and 07/10/19). |  |  |  |  |  |
| Ward:                                                                             | Alton Westbrooke                                 | Iton Westbrooke                                                                                                    |  |  |  |  |  |
| Parish:                                                                           | Alton                                            | Alton                                                                                                    |  |  |  |  |  |
| District:                                                                         |                                                  |                                                                                                    |  |  |  |  |  |
| Town:                                                                             |                                                  |                                                                                                    |  |  |  |  |  |
|                                                                                   |                                                  |                                                                                                    |  |  |  |  |  |
| Authority Liability                                                               | / Notice Amount:                                 | £71,914.76                                                                                                    |  |  |  |  |  |
| As per this dashboard, the amount above is for the local charging authority only. |                                                  |                                                                                                    |  |  |  |  |  |
| Authority Deman                                                                   | d Notice Amount:                                 | £71,914.76                                                                                                    |  |  |  |  |  |
| As per this dashboar                                                              | d, the amount above is for th                    | he local charging authority only.                                                                                                    |  |  |  |  |  |

## Neighbourhood CIL – Collected

This shows which planning applications have contributed to Neighbourhood CIL for this parish.

## Neighbourhood CIL: Collected .

| Source contains: |                    |              |          |  |  |
|------------------|--------------------|--------------|----------|--|--|
| Source           | Neighbourhood Zone | Receipt Date | Amount   |  |  |
| 51227/005        | Alton              | 18 Jan 2017  | 3,750.00 |  |  |
| 56448            | Alton              | 09 Mar 2017  | 4,856.44 |  |  |
| 51227/005        | Alton              | 04 May 2017  | 3,727.50 |  |  |
| 53140/006        | Alton              | 07 May 2017  | 3,786.75 |  |  |
| 56448            | Alton              | 06 Jul 2017  | 4,856.44 |  |  |
| 51227/005        | Alton              | 24 Jul 2017  | 7,432.50 |  |  |
| 51227/005        | Alton              | 21 Nov 2017  | 1,668.00 |  |  |
| 50440            | A 14               | 05 1 0040    | 0.740.00 |  |  |

Clicking on the application reference under 'Source' brings up another box with the details of that application:

| App No:               | 51227/005                                                                         | 51227/005                                                                    |  |  |  |  |  |  |
|-----------------------|-----------------------------------------------------------------------------------|------------------------------------------------------------------------------|--|--|--|--|--|--|
| Address:              | 50 Kings Road, Alton,                                                             | GU34 1PY                                                                     |  |  |  |  |  |  |
| Description:          | Erection of three detail                                                          | ched two storey four bed dwellings (additional plan received on 01/08/2016). |  |  |  |  |  |  |
| Ward:                 | Alton Whitedown                                                                   |                                                                              |  |  |  |  |  |  |
| Parish:               | Alton                                                                             | Alton                                                                        |  |  |  |  |  |  |
| District:             |                                                                                   |                                                                              |  |  |  |  |  |  |
| Town:                 |                                                                                   |                                                                              |  |  |  |  |  |  |
|                       |                                                                                   |                                                                              |  |  |  |  |  |  |
| Authority Liability   | Notice Amount:                                                                    | £97,311.00                                                                   |  |  |  |  |  |  |
| As per this dashboard | I, the amount above is for th                                                     | ne local charging authority only.                                            |  |  |  |  |  |  |
| Authority Demand      | Notice Amount:                                                                    | £97,311.00                                                                   |  |  |  |  |  |  |
| As per this dashboard | As per this dashboard, the amount above is for the local charging authority only. |                                                                              |  |  |  |  |  |  |
|                       |                                                                                   |                                                                              |  |  |  |  |  |  |

## Neighbourhood CIL – Allocated

- > This shows total funds sent to the parish.
  - This will be displayed as Zero if funds have already been transferred.

| Allocation        | Potential    | Due          | Collected  | B. Interest | Allocated | Spent      | Returned | Available  |
|-------------------|--------------|--------------|------------|-------------|-----------|------------|----------|------------|
| CIL Admin         | 95,548.24    | 77,311.82    | 37,443.01  | 0.00        | N/A       | N/A        | N/A      | N/A        |
| Neighbourhood CIL | 477,741.20   | 386,559.18   | 187,039.62 | 0.00        | 0.00      | 152,543.17 | 0.00     | 34,496.45  |
| Strategic CIL     | 1,337,675.32 | 1,082,365.66 | 524,377.29 | 0.00        | 0.00      | 0.00       | 0.00     | 524,377.29 |
| Total:            | 1,910,964.76 | 1,546,236.66 | 748,859.92 | 0.00        | 0.00      | 152,543.17 | 0.00     | 558,873.74 |

#### Neighbourhood CIL: Allocated e

| Source contains: |           |                    |                | Filter 🔻 | Reset 🞜 |
|------------------|-----------|--------------------|----------------|----------|---------|
| Source           | Туре      | Neighbourhood Zone | Allocated Date |          | Amount  |
| Project 37       | Allocated | Alton              | 06 Feb 2018    |          | 0.00    |
| Project 131      | Allocated | Alton              | 29 Sep 2018    |          | 0.00    |
| Project 287      | Allocated | Alton              | 11 Jun 2019    |          | 0.00    |
| Project 328      | Allocated | Alton              | 13 Oct 2019    |          | 0.00    |
| Project 379      | Allocated | Alton              | 31 Mar 2020    |          | 0.00    |
| Project 413      | Allocated | Alton              | 06 Oct 2020    |          | 0.00    |

Clicking on the project name under 'Source' brings up another box with the details of that parish.

#### Neighbourhood CIL – Spent

- This shows any funds that have been passed to the Parish to be spent
  - Please see the Individual Parish/ Town Councils websites to view their Annual Funding Statement which details what the Parishes/Town Councils spends

#### Strategic CIL – Due

- This shows any planning permissions which have a payment which is due. This means that the planning permission has had a Demand Notice issued and a payment is due in line with our instalment policy.
- Clicking on the application reference under 'App No.' brings up another box with the details of that application:

| Allocation        | Potential    | Due          | Collected  | B. Interest | Allocated | Spent      | Returned | Available  |
|-------------------|--------------|--------------|------------|-------------|-----------|------------|----------|------------|
| CIL Admin         | 95,548.24    | 77,311.82    | 37,443.01  | 0.00        | N/A       | N/A        | N/A      | N/A        |
| Neighbourhood CIL | 477,741.20   | 386,559.18   | 187,039.62 | 0.00        | 0.00      | 152,543.17 | 0.00     | 34,496.45  |
| Strategic CIL     | 1,337,675.32 | 1,082,365.66 | 524,377.29 | 0.00        | 0.00      | 0.00       | 0.00     | 524,377.29 |
| Total:            | 1,910,964.76 | 1,546,236.66 | 748,859.92 | 0.00        | 0.00      | 152,543.17 | 0.00     | 558,873.74 |

| Application Number: |                    |             | Filter 🔻 Reset 😂 |
|---------------------|--------------------|-------------|------------------|
|                     |                    |             |                  |
| App No              | Neighbourhood Zone | Demand Date | Amount           |
| 57981               | Alton              | 26 Feb 2022 | 25,170.17        |
| 25050/059 (1)       | Alton              | 08 Jan 2022 | 68,024.66        |
| 25050/059 (1)       | Alton              | 09 Mar 2022 | 68,024.66        |

## Strategic CIL: Due o

#### Strategic CIL – Collected

| Allocation        | Potential    | Due          | Collected  | B. Interest | Allocated | Spent      | Returned | Available  |
|-------------------|--------------|--------------|------------|-------------|-----------|------------|----------|------------|
| CIL Admin         | 95,548.24    | 77,311.82    | 37,443.01  | 0.00        | N/A       | N/A        | N/A      | N/A        |
| Neighbourhood CIL | 477,741.20   | 386,559.18   | 187,039.62 | 0.00        | 0.00      | 152,543.17 | 0.00     | 34,496.45  |
| Strategic CIL     | 1,337,675.32 | 1,082,365.66 | 524,377.29 | 0.00        | 0.00      | 0.00       | 0.00     | 524,377.29 |
| Total:            | 1,910,964.76 | 1,546,236.66 | 748,859.92 | 0.00        | 0.00      | 152,543.17 | 0.00     | 558,873.74 |

## Strategic CIL: Collected e

| Source contains: |                    |              | Filter 🔻 Reset 🕄 |
|------------------|--------------------|--------------|------------------|
| Source           | Neighbourhood Zone | Receipt Date | Amount           |
| 51227/005        | Alton              | 18 Jan 2017  | 10,500.00        |
| 56448            | Alton              | 09 Mar 2017  | 13,598.03        |
| 51227/005        | Alton              | 04 May 2017  | 10,437.00        |

- This shows which planning applications have contributed to EHDC Infrastructure Projects for this parish
- Clicking on the application reference under 'Source' brings up another box with the details of that application

## Strategic CIL - Allocated

- > This shows which project(s) have been allocated funds
- Clicking on the project name under 'Source' brings up another box with the details of that project.
  - EHDC adopted a <u>Strategic CIL spending strategy</u> on the 14<sup>th</sup> January 2021. Therefore, projects approved after this date will only appear here

| Allocation        | Potential    | Due          | Collected    | B. Interest | Allocated    | Spent        | Returned | Available    |
|-------------------|--------------|--------------|--------------|-------------|--------------|--------------|----------|--------------|
| CIL Admin         | 298,802.45   | 91,243.91    | 385,840.38   | 0.00        | 0.00         | 247,941.45   | 0.00     | 137,898.93   |
| Neighbourhood CIL | 1,082,110.45 | 436,175.08   | 1,308,999.25 | 0.00        | 52,701.45    | 1,030,587.07 | 0.00     | 225,710.73   |
| Strategic CIL     | 4,595,135.57 | 1,297,459.68 | 6,021,966.71 | 0.00        | 1,960,348.00 | 0.00         | 0.00     | 4,061,618.71 |
| Total:            | 5,976,048.47 | 1,824,878.67 | 7,716,806.34 | 0.00        | 2,013,049.45 | 1,278,528.52 | 0.00     | 4,425,228.37 |

#### Example of PFM with no filter

## Strategic CIL: Allocated .

| Source contains: |           |                | Filte | r 🔻 Reset 🕄  |
|------------------|-----------|----------------|-------|--------------|
| Source           | Туре      | Allocated Date |       | Amount       |
| Project 442      | Allocated | 30 Jun 2021    |       | 1,250,000.00 |
| Project 445      | Allocated | 30 Jun 2021    |       | 710,348.00   |

## Strategic CIL – Spent

- This shows any funds that have been spent
- > This will bring up additional information at the bottom of the screen.

## **CIL Calculator**

The CIL Calculator is used to enable individuals to calculate the potential CIL charge of a development. The calculator pulls information directly from the system based on a decision date of a relevant application.

| CIL Calculator                                                                                                    | D                               |                        |                   |              |               |           |  |  |
|----------------------------------------------------------------------------------------------------|---------------------------------|------------------------|-------------------|--------------|---------------|-----------|--|--|
| Terms of Service                                                                                                    |                                 |                        |                   |              |               |           |  |  |
| This calculator will give you an indication of the CIL charge payable on a chargeable development, given the parameters you supply. The calculator is based on the formula set out in Schedule 1 of the CIL Regulations 2010 (as amended, 2019), and the CIL rates set by the council. It is not intended as a final representation of your total liability, and does not constitute legal advice. You should not rely on the calculator when making decisions which depend on the CIL charge amount. Formal determination of the CIL liability will be made by the council when a Liability Notice is issued after a CIL liable application is approved. |                                 |                        |                   |              |               |           |  |  |
| Site Details                                                                                                    |                                 |                        |                   | 0            |               |           |  |  |
| Decision Date ()       Select the decision date or estimated decision date                                                                                                    |                                 |                        | 0.00              | D            |               | sqm       |  |  |
| Uses                                                                                                    |                                 |                        |                   |              |               |           |  |  |
| Rate (Schedule)                                                                                                    | Proposed                        | Retained               | Liable            | Total Relief | Total Charge  | Actions   |  |  |
| TOTALS                                                                                                    |                                 |                        |                   | £0.00        | £0.00         |           |  |  |
| * Please note that these results do                                                                                                    | not have any indexation appl    | ied and will likely be | subject to change | 0            |               |           |  |  |
|                                                                                                    |                                 |                        |                   |              | 🔟 Clear Table | 🕀 Add Use |  |  |
| Site Totals                                                                                                    |                                 |                        |                   |              |               |           |  |  |
| Site totals will appear here whe                                                                                                    | n you add some 'uses' to the al | bove table             |                   |              |               |           |  |  |
|                                                                                                    |                                 |                        |                   |              |               |           |  |  |

By putting information into the table, the calculator will display the potential charge and factor in any potential credit that can be applied.

| Site Totals                                                                                                    |                                                                                                  |               |
|----------------------------------------------------------------------------------------------------|--------------------------------------------------------------------------------------------------|---------------|
| EHDC<br>Gross Internal Area: 100.00 sqm<br>Liable Floor Area: 100.00 sqm<br>Total Demolition: 0.00 sqm<br>Total Retained: 0.00 sqm<br>SH Relief Net Area: 0.00 sqm | Liable Net: £21,088.56<br>SH Relief: £0.00<br>Other Relief: £0.00<br>Net Post-Relief: £21,088.56 |               |
| Breakdown<br>Toggl                                                                                                    | e Breakdown                                                                                      | _             |
| TOTAL LIABILITY £21,088.56 * Please note: All calculations use unrounded numbers, but the above values a                                                           | re displayed as rounded to 2 decimal places for visual reasons.                                  |               |
|                                                                                                    |                                                                                                  | Dutput to PDF |

Anything within the calculator is not binding, but provides an insight.

# Section S106

Press the S106 button which drops down to give two main options:

- S106 Financial
- S106 Non-Financial

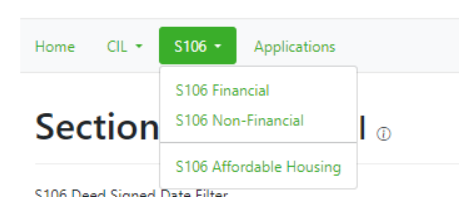

The Affordable Housing option can be used to view the Tenure, Mix, Status, Grant Provider and 1<sup>st</sup> Homes (if applicable) on permissions and is searchable by address, application number, Parish or Town.

## **S106 Financial**

#### Section 106 Financial ...

| \$106 Deed Signed Date Filter            |                                | 21.11                    |             |              |              |
|------------------------------------------|--------------------------------|--------------------------|-------------|--------------|--------------|
| T analy two                              |                                | 41.00                    | arch 20.40  |              |              |
| Cov Type Parich Town                     | Select a filter to the left an | d enter your criteria he | f9          |              | Reset ()     |
| Allocation                               | Due 👌                          | Collected &              | Allocated & | Spent 👌      | Available 👌  |
| Ackender Wood Contribution               | 0.00                           | 203,732.06               | 0.00        | 0.00         | 203,732.06   |
| Affordable Housing Off-site contribution | 0.00                           | 6,458,737.01             | 71,921.47   | 5,213,358.04 | 1,173,457.50 |
| Affordable Housing On Site provision     | 0.00                           | 0.00                     | 0.00        | 0.00         | 0.00         |
| Allotteette                              | 0.00                           | 24,658.44                | 0.00        | 11,091.22    | 13,567.22    |
| Alton Sports Centre Contribution         | 0.00                           | 3,319,851.39             | 0.00        | 2,103,007.76 | 1,216,843,63 |
| Community Racilities Contribution        | 0.00                           | 105,501.40               | 0.00        | 55,000.00    | 50,501.40    |
| Community Facilities Generic             | 0.00                           | 591,421.97               | 36,846.94   | 467,666.30   | 67,608.73    |
| Community Racilities Project Manager     | 0.00                           | \$1,750.00               | 7,704.06    | 37,309.94    | 6,736.00     |
| Community Facilities Specific            | 0.00                           | 398,132.04               | 904.67      | 102,191.92   | 295,036.25   |
| Community Project Worker Contribution    | 16,522.48                      | 609,913.74               | 109,041.44  | 471,051.21   | 30,421.09    |
| County Council's Covenants               | 0.00                           | 150,000.00               | 0.00        | 150,000.00   | 0.00         |
| Crossing Contribution                    | 0.00                           | 20,000.00                | 0.00        | 20,000.00    | 0.00         |
| Cycleway and Pedectrian Contribution     | 0.00                           | 0.00                     | 0.00        | 0.00         | 0.00         |
| Diverted Bridleways Contribution         | 0.00                           | 0.00                     | 0.00        | 0.00         | 0.00         |
| Do not use - Highway Contribution        | 0.00                           | 0.00                     | 0.00        | 0.00         | 0.00         |
| Economic Contribution                    | 0.00                           | 62,582.00                | 0.00        | 62,582.00    | 0.00         |
| Economic Mitigation                      | 0.00                           | 312,822.17               | 89,457.97   | 223,364.20   | 0.00         |
| Education Contribution                   | 0.00                           | 0.00                     | 0.00        | 0.00         | 0.00         |
| Education Primary Generic                | 0.00                           | 2,659,984.82             | 0.00        | 2,659,984.82 | 0.00         |
| Education Primary Specific               | 0.00                           | 826,114.10               | 0.00        | 826,114.10   | 0.00         |
| Education Secondary Generic              | 0.00                           | 374,670.00               | 0.00        | 374,670.00   | 0.00         |
| Education Secondary Specific             | 0.00                           | 0.00                     | 0.00        | 0.00         | 0.00         |
| El Generic Spend                         | 0.00                           | 1,058,945.94             | 105,705.52  | 664,913.59   | 200,246.03   |
| El Project Specific                      | 0.00                           | \$1,799.46               | 4,207.04    | 43,439.06    | 4,151.76     |
| El Special Green Lane Clanfield          | 0.00                           | 164,517.66               | 0.00        | 161,517.66   | 0.00         |
| Green Infrastructure Contribution        | 0.00                           | 5,361.63                 | 0.00        | 0.00         | 5,361.63     |
| Habitat Improvement                      | 0.00                           | 19,811.16                | 17,961.16   | 1,850.00     | 0.00         |
| HCC Travel Plan                          | 0.00                           | 0.00                     | 0.00        | 0.00         | 0.00         |
| Health Contribution                      | 0.00                           | 4,552.33                 | 0.00        | 0.00         | 4,552.33     |
| Highway Access Improvement Contribution  | 0.00                           | 0.00                     | 0.00        | 0.00         | 0.00         |
| Highway Works                            | 0.00                           | 0.00                     | 0.00        | 0.00         | 0.00         |
| Highwayt Contribution                    | 0.00                           | 239,798.09               | 0.00        | 239,798.89   | 0.00         |
| Interest on Late Payment                 | 0.00                           | 860.28                   | 0.00        | 860.28       | 0.00         |
| Landscaping                              | 0.00                           | 6,931.54                 | 0.00        | 6,931.54     | 0.00         |
| Local Employment and Training            | 224,695.15                     | 823,546.75               | \$40,406.77 | 263,139.99   | 0.00         |

This screen shows the sum totals for all financial covenants.

Hovering over any row or column header will bring up a description of what this is used for.

| Spent 🖑      | Available 🖑                                        |
|--------------|----------------------------------------------------|
| 0.00         | Column Description                                 |
| 5,213,358.04 | Spent funds. This<br>represents funds that         |
| 0.00         | have spent on a project.                           |
| 11,091.22    | Click on a value in the<br>table to expand on this |
| 2,103,007.76 | total                                              |

At the top is a date filter. This allows you to choose a range of dates 'From' and 'To'. Click in the box and use the calendar pop up to select your dates.

| S106 Deed Signed Date Filter |                                |                             |         |
|------------------------------|--------------------------------|-----------------------------|---------|
| 01 January 1995              |                                | 31 March 2030               |         |
| Cov Type Parish Town 🛈       | Select a filter to the left an | id enter your criteria here | Reset O |

There is also the option to filter by Covenant Type, Parish or Town. Select either Cov Type, Parish or Town button and then click in the adjacent search box. You can either type your search criteria or you can use the pop up list to select your search criteria:

| Home CIL - S106 - Applications           |                                                                        |                   |           |            |                                                                     |
|------------------------------------------|------------------------------------------------------------------------|-------------------|-----------|------------|---------------------------------------------------------------------|
| Section 106 Financial                    |                                                                        | 31 March          | 2030      |            |                                                                     |
|                                          |                                                                        |                   |           |            |                                                                     |
| Cov Type Parish Town                     | Select a filter to the left and enter y                                | our criteria here |           |            | Reset O                                                             |
| Allocation                               | Ackender Wood Contribution<br>Affordable Housing Off-site contribution |                   |           |            | <ul> <li>Filter Criteria</li> <li>Once an option type is</li> </ul> |
| Ackender Wood Contribution               | Affordable Housing On Site provision<br>Allotments                     |                   |           |            | selected, you can pick                                              |
| Affordable Housing Off-site contribution | Alton Sports Centre Contribution                                       |                   |           |            | box. You can type in                                                |
| Affordable Housing On Site provision     | Community Facilities Contribution<br>Community Facilities Generic      |                   |           |            | some text to filter down<br>the list of selectable                  |
| Allotments                               | Community Facilities Project Manager                                   |                   |           |            | items.                                                              |
| Alton Sports Centre Contribution         | Community Facilities Specific<br>Community Project Worker Contribution |                   |           |            | 1,216,843.63                                                        |
| Community Facilities Contribution        | County Council's Covenants                                             |                   |           |            | 50,581.40                                                           |
| Community Facilities Generic             | Crossing Contribution 0.00                                             | 591,421.97        | 36,146.94 | 467,666.30 | 87,608.73                                                           |

Example above shows Cov Type search.

- All results on the homepage automatically update
- To clear your search, click the 'Reset' button

You can drill down further for each of the following options for each covenant type by clicking on the relevant green box. This will bring up additional information at the bottom of the screen.

If we filter by one parish then you can see which covenants have been contributed to for that parish:

|                         |                                                                                                    | Exan                                                                                                    | iple shows Be                                                                                                    | ech Parish                                                                                                    |                                                                                                    |
|-------------------------|----------------------------------------------------------------------------------------------------|----------------------------------------------------------------------------------------------------|----------------------------------------------------------------------------------------------------|----------------------------------------------------------------------------------------------------|----------------------------------------------------------------------------------------------------|
| Allocation              | Due 🖑                                                                                                    | Collected 🗄                                                                                                    | Allocated 🖑                                                                                                    | Spent 🖑                                                                                                    | Available 🗄                                                                                                    |
| El Generic Spend        | 0.00                                                                                                    | 4,210.00                                                                                                    | 0.00                                                                                                    | 3,670.00                                                                                                    | 540.00                                                                                                    |
| Monitoring Fee          | 0.00                                                                                                    | 2,914.05                                                                                                    | 0.00                                                                                                    | 2,914.05                                                                                                    | 0.00                                                                                                    |
| POS Generic Spend       | 0.00                                                                                                    | 7,678.00                                                                                                    | 0.00                                                                                                    | 3,701.00                                                                                                    | 3,977.00                                                                                                    |
| Transport Generic Spend | 0.00                                                                                                    | 13,860.00                                                                                                    | 0.00                                                                                                    | 13,860.00                                                                                                    | 0.00                                                                                                    |
| Available<br>Total:     | 0.00                                                                                                    | 28,662.05                                                                                                    | 0.00                                                                                                    | 24,145.05                                                                                                    | 4,517.00                                                                                                    |
|                         | Allocation<br>El Generic Spend<br>Monitoring Fee<br>POS Generic Spend<br>Transport Generic Spend<br>Total: | AllocationDue &El Generic Spend0.00Monitoring Fee0.00POS Generic Spend0.00Transport Generic Spend0.00Total:0.00 | Allocation       Due & Collected &         El Generic Spend       0.00       4,210.00         Monitoring Fee       0.00       2,914.05         POS Generic Spend       0.00       7,678.00         Transport Generic Spend       0.00       13,860.00         Total:       0.00       28,662.05 | Allocation       Due b       Collected b       Allocated b         El Generic Spend       0.00       4,210.00       0.00         Monitoring Fee       0.00       2,914.05       0.00         POS Generic Spend       0.00       7,678.00       0.00         Transport Generic Spend       0.00       13,860.00       0.00         Total:       0.00       28,662.05       0.00 | Allocation       Due &       Collected &       Allocated &       Spent &         El Generic Spend       0.00       4,210.00       0.00       3,670.00         Monitoring Fee       0.00       2,914.05       0.00       2,914.05         POS Generic Spend       0.00       7,678.00       0.00       3,701.00         Transport Generic Spend       0.00       13,860.00       0.00       13,860.00         Total:       0.00       28,662.05       0.00       24,145.05 |

#### Due

Clicking on this shows funds that are due. These are outstanding obligations that have had a Demand Notice issued for payment. Clicking on the figure will bring up another box at the bottom.

| If there is a payment due | Allocation              | Due 🖑 | Collected 🖑 | Allocated 🖑 | Spent 🖑   | Available 🗄 |
|---------------------------|-------------------------|-------|-------------|-------------|-----------|-------------|
| you can click on the      | El Generic Spend        | 0.00  | 4,210.00    | 0.00        | 3,670.00  | 540.00      |
| application reference     | Monitoring Fee          | 0.00  | 2,914.05    | 0.00        | 2,914.05  | 0.00        |
| under (App no ' which     | POS Generic Spend       | 0.00  | 7,678.00    | 0.00        | 3,701.00  | 3,977.00    |
| brings up another boy     | Transport Generic Spend | 0.00  | 13,860.00   | 0.00        | 13,860.00 | 0.00        |
| brings up another box     | Total:                  | 0.00  | 28,662.05   | 0.00        | 24,145.05 | 4,517.00    |
| with the details of that  |                         |       |             |             |           |             |
| application.              |                         |       |             |             |           |             |

By clicking on a Clause no. you bring up another box which gives the details of the clause specified within the S106 Agreement.

By clicking on a Clause no. you bring up another box with additional details. You can view the S106 Agreement that this relates to by clicking on 'View Deed' at the bottom. This will open the S106 Agreement in a PDF.

## Collected

Clicking on this shows which planning applications have contributed to the different obligations for this parish.

Clicking on the application reference under 'App no.' brings up another box with the details of that application.

By clicking on a Clause no. you bring up another box with additional details. You can view the S106 Agreement that this relates to by clicking on 'View Deed' at the bottom. This will open the S106 Agreement in a PDF.

| Allocation              | Due 🖑 | Collected 🖑 | Allocated 🗄 | Spent 🖑   | Available 🗄 |
|-------------------------|-------|-------------|-------------|-----------|-------------|
| El Generic Spend        | 0.00  | 4,210.00    | 0.00        | 3,670.00  | 540.00      |
| Monitoring Fee          | 0.00  | 2,914.05    | 0.00        | 2,914.05  | 0.00        |
| POS Generic Spend       | 0.00  | 7,678.00    | 0.00        | 3,701.00  | 3,977.00    |
| Transport Generic Spend | 0.00  | 13,860.00   | 0.00        | 13,860.00 | 0.00        |
| Total:                  | 0.00  | 28,662.05   | 0.00        | 24,145.05 | 4,517.00    |

#### POS Generic Spend: Collected D

| Application Number: |                    |          |              | Filter ₹ Reset ↔      |
|---------------------|--------------------|----------|--------------|-----------------------|
| App No 🗄            | Service Owner      | Clause 🖑 | Receipt Date | Amount                |
| 54047/005           | Community Services | CI.1     | 24 Dec 2013  | 1,350.00 (DISCHARGED) |
| 54047/001           | Community Services | CI.1     | 28 Mar 2012  | 1,277.00 (DISCHARGED) |
| 32221/019           | Community Services | CI.2     | 24 Jan 2014  | 1,350.00 (DISCHARGED) |
| 28390/009           | Community Services | CI.2     | 23 Mar 2011  | 1,212.00 (DISCHARGED) |
| 52462/001           | Community Services | CI.2     | 20 Oct 2010  | 1,212.00 (DISCHARGED) |
| 32221/019           | Community Services | CI.2     | 24 Jan 2014  | 1,350.00 (DISCHARGED) |

#### Covenant: Cl.1

| App No:          | 54047/005                                                                                                    |
|------------------|----------------------------------------------------------------------------------------------------|
| Address:         | Beechanger, 59 Wellhouse Road, Beech, Alton, GU34 4AQ                                                                                                    |
| Clause:          | Cl.1                                                                                                    |
| Obligation:      | The Applicant hereby covenants to pay the Public Open Space Contribution to the Council on or before the date of this Undertaking.                                 |
| Definition:      | Public Open Space Contribution' being the amount of the contribution towards the provision or improvement of public open space in the vicinity of the Development. |
| Discharge Date:  | 24 Dec 2013                                                                                                    |
| Covenant Amount: | 1,350.00                                                                                                    |
| Demand Amount:   | 1,350.00                                                                                                    |
| Receipt Amount:  | 1,350.00                                                                                                    |
| Deed:            | Principal Deed                                                                                                    |
| Deed Type:       | Fast Track Undertaking                                                                                                    |
| Deed Date:       | 24 Dec 2013                                                                                                    |
|                  | View deed                                                                                                    |

## Allocated

Clicking on this shows funds that have been allocated to a project but not yet spent.

Clicking on the figure will bring up another box at the bottom.

Click on the Project No. under 'Source' to bring up another box with the details of that project.

| Allocation              | Due 🗄 | Collected 🗄 | Allocated 🗄 | Spent 🗄   | Available 🗄 |
|-------------------------|-------|-------------|-------------|-----------|-------------|
| El Generic Spend        | 0.00  | 4,210.00    | 0.00        | 3,670.00  | 540.00      |
| Monitoring Fee          | 0.00  | 2,914.05    | 0.00        | 2,914.05  | 0.00        |
| POS Generic Spend       | 0.00  | 7,678.00    | 0.00        | 3,701.00  | 3,977.00    |
| Transport Generic Spend | 0.00  | 13,860.00   | 0.00        | 13,860.00 | 0.00        |
| Total:                  | 0.00  | 28,662.05   | 0.00        | 24,145.05 | 4,517.00    |

#### POS Generic Spend: Allocated $_{\odot}$

| Source contains:                     |                    |          |                |  |        |
|--------------------------------------|--------------------|----------|----------------|--|--------|
| Source 🗄                             | Service Owner      | Clause 🗄 | Allocated Date |  | Amount |
| Project 243: Beech Village Hall 2013 | Community Services | CI.2     | 10 Jun 2013    |  | 0.00   |
| Project 243: Beech Village Hall 2013 | Community Services | CI.2     | 10 Jun 2013    |  | 0.00   |
| Project 243: Beech Village Hall 2013 | Community Services | CI.2     | 10 Jun 2013    |  | 0.00   |

## Spent

#### Clicking on this shows funds that have been spent on a project.

|  | Allocation              | Due 🗄 | Collected 🗄 | Allocated 🗄 | Spent 🕁   | Available 🗄 |
|--|-------------------------|-------|-------------|-------------|-----------|-------------|
|  | El Generic Spend        | 0.00  | 4,210.00    | 0.00        | 3,670.00  | 540.00      |
|  | Monitoring Fee          | 0.00  | 2,914.05    | 0.00        | 2,914.05  | 0.00        |
|  | POS Generic Spend       | 0.00  | 7,678.00    | 0.00        | 3,701.00  | 3,977.00    |
|  | Transport Generic Spend | 0.00  | 13,860.00   | 0.00        | 13,860.00 | 0.00        |
|  | Total:                  | 0.00  | 28,662.05   | 0.00        | 24,145.05 | 4,517.00    |

Click on the Project No. under 'Source' to bring up another box with the details of that project.

#### POS Generic Spend: Spend <sup>®</sup>

| Source contains:                     |                    |          |             | Filter   | ▼ Reset ↔   |
|--------------------------------------|--------------------|----------|-------------|----------|-------------|
| Source 🖑                             | Service Owner      | Clause 🖑 | Spend Date  | Amount   | Description |
| Project 243: Beech Village Hall 2013 | Community Services | CI.2     | 17 Jul 2013 | 1,212.00 |             |
| Project 243: Beech Village Hall 2013 | Community Services | CI.2     | 17 Jul 2013 | 1,212.00 |             |
| Project 243: Beech Village Hall 2013 | Community Services | CI.2     | 17 Jul 2013 | 1,277.00 |             |

#### **Available**

Clicking on this shows funds that have been collected but neither allocated to a project or spent on a project.

|                        | Allocation              | Due 🖑 | Collected 🗄 | Allocated 🗄 | Spent 🗄   | Available 🗄 |
|------------------------|-------------------------|-------|-------------|-------------|-----------|-------------|
|                        | El Generic Spend        | 0.00  | 4,210.00    | 0.00        | 3,670.00  | 540.00      |
| Clicking on the        | Monitoring Fee          | 0.00  | 2,914.05    | 0.00        | 2,914.05  | 0.00        |
|                        | POS Generic Spend       | 0.00  | 7,678.00    | 0.00        | 3,701.00  | 3,977.00    |
| application reference  | Transport Generic Spend | 0.00  | 13,860.00   | 0.00        | 13,860.00 | 0.00        |
| under 'App no.' brings | Total:                  | 0.00  | 28,662.05   | 0.00        | 24,145.05 | 4,517.00    |

application reference under 'App no.' brings up another box with the details of that application.

| POS | Generic | Spend: | Avai | lable | 0 |
|-----|---------|--------|------|-------|---|
|-----|---------|--------|------|-------|---|

| Application Number: |                    |          |                | Filter 🔻 | $Reset \leftrightarrow$ |
|---------------------|--------------------|----------|----------------|----------|-------------------------|
| Арр № 🗄             | Service Owner      | Clause 🖑 | Spend Deadline |          | Amount                  |
| 54047/005           | Community Services | CI.1     |                |          | 1,350.00                |
| 54047/001           | Community Services | CI.1     |                |          | 1,277.00                |
| 32221/019           | Community Services | CI.2     |                |          | 1,350.00                |

By clicking on a Clause no. you bring up another

box with additional details. You can view the S106 Agreement that this relates to by clicking on 'View Deed' at the bottom. This will open the S106 Agreement in a PDF.

N.B if the Deed has been discharged then it will not be viewable this way. See the Applications section to search for and view the Deed instead.

## **S106 Non-Financial**

## Section 106 Non-Financial .

| S106 Deed Signed Date Filter<br>01 January 1995 | :                                          | 31 March 2030 | ::      |
|-------------------------------------------------|--------------------------------------------|---------------|---------|
| Cov Type Parish Town                            | Select a filter to the left and enter your | criteria here | Reset 🕂 |
| ① Enter some search criteria.                   |                                            |               |         |

Once search criteria is set this screen will show all relevant S106 Covenants that are listed as Non-Financial. Clicking the App No. and clause will show a drilldown of further information.

At the top is a date filter. This allows you to choose a range of dates 'From' and 'To'. Click in the box and use the calendar pop up to select your dates.

| 01 January 1995              | <br>31 March 2030 | :: |
|------------------------------|-------------------|----|
| S106 Deed Signed Date Filter |                   |    |

There is also the option to filter by Covenant Type, Parish or Town. Select either Cov Type, Parish or Town button and then click in the adjacent search box. You can either type your search criteria or you can use the pop up list to select your search criteria:

## Section 106 Non-Financial .

| S106 Deed Signed Date Filter |                 |                           |                        |                   |               |              |         |    |
|------------------------------|-----------------|---------------------------|------------------------|-------------------|---------------|--------------|---------|----|
| 01 January 1995              |                 |                           |                        |                   | 31 March 2030 |              |         | :: |
| Cov Type Parish Town 🛈       |                 | Select a filter           | to the left and        | l enter your crit | eria here     |              | Reset € | 0  |
| = Filtering: "Parish=Beech"  |                 | Alton<br>Beech<br>Bentley |                        |                   |               |              |         |    |
| Allocation                   | Owner           | Bentworth<br>Binsted      |                        |                   |               |              |         |    |
| Listed Building Works        | S106 Monitoring | Bramshott/lipho           | ook                    |                   |               |              |         |    |
| Listed Building Works        | S106 Monitoring | Chawton                   |                        |                   |               |              |         |    |
| Listed Building Works        | S106 Monitoring | Clanfield                 |                        |                   |               |              |         |    |
| Listed Building Works        | S106 Monitoring | East Meon                 |                        |                   |               |              |         |    |
| Listed Building Works        | S106 Monitoring | Farringdon                | 555 <del>44</del> /001 | 012 Ch.           | 7-L           | 15 WIGE 2025 | *       |    |
| Listed Building Works        | S106 Monitoring |                           | 33944/001              | S.2 CI.           | 3.5           | 15 Mar 2023  |         |    |
| Listed Building Works        | S106 Monitoring |                           | 33944/001              | S.2 Cl.           | 3.6           | 15 Mar 2023  |         |    |
| Restrictive Covenant         | S106 Monitoring |                           | 33944/001              | S.2 CI.           | 3.3           | 15 Mar 2023  |         |    |
| Restrictive Covenant         | S106 Monitoring |                           | 33944/001              | S.2 Cl.           | 3.4           | 15 Mar 2023  |         |    |
| Restrictive Covenant         | S106 Monitoring |                           | 33944/001              | S.2 CI.           | 3.7           | 15 Mar 2023  |         |    |

Example shows Parish search - Beech.

- All results on the homepage automatically update
- To clear your search, click the 'Reset' button

Hovering over a column heading brings up a column description:

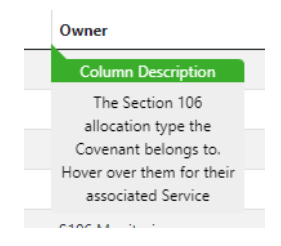

You can drill down further into App No. and Clause by clicking on the relevant green box:

This will bring up additional information at the bottom of the screen.

## App No.

 Clicking on the application
 Application Details
 Covenants

 reference under 'App no.' brings
 33944/001: Details ①

 up another box with the details of
 App No:
 33944/001

 Address:
 Norton Bavant, 32 Wellhouse Road, Beech, Alton, GU34 4AH

 Description:
 DETACHED TWO STOREY DWELLING (AMENDED BY PLANS RECEIVED 13/1/2000).

 Parish:
 Beech

## Clause

By clicking on a Clause no. you bring up another box with additional details:

#### Covenant: S.2 Cl.2.1

| App No:         | 33944/001                                                                                                    |
|-----------------|----------------------------------------------------------------------------------------------------|
| Address:        | Norton Bavant, 32 Wellhouse Road, Beech, Alton, GU34 4AH                                                                                                    |
| Clause:         | S.2 CI2.1                                                                                                    |
| Obligation:     | Within 3 months of the completion of this Agreement the Owner shall prepare and shall deliver to the Council for their approval a full<br>specification of works for repair and the restoration of the Listed Building to include the nod, chinney, walkys, abutmetits, floors and ull plates,<br>walks, repair and renewal of versating and and all prochers periar and renewal of privery including windows and doors; the upgrading and insulation<br>of walks and root, the provision of a damp proof membrane or breather paper to the walk and amp proof course to plinth walk; the treatment<br>or replacement of the compated in in order to effect a vatericity sinther, the invater and vareable water disposals the electrical supply and<br>wining meneral sufficient to satisfy institute of Bestrical Engineers Regulations support and repair to internal partitions including surface<br>treatment and external treatment and pointing of the road and walks and before commencing the stal works of repair and restoration the Owner<br>shall prepare and shall deliver to the Council a full photographic survey of the Listed Building including the exterior and the interior and showing<br>doors, icomorpore; staircass and file replaces room numbered to a floor plan. |
| Definition:     | "the Listed Building" the dwellinghouse on the site known as Norton Bavant and its surroundings shown edged green on the Plan.                                                                                                    |
| Discharge Date: | 15 Mar 2023                                                                                                    |
| Deed:           | Principal Deed                                                                                                    |
| Deed Type:      | S106 Agreement                                                                                                    |
| Dood Dates      | 01 Feb 2000                                                                                                    |

You can view the S106 Agreement that this relates to by clicking on 'View Deed' at the bottom. This will open the S106 Agreement in a PDF.

N.B if the Deed has been discharged then it will not be viewable this way. See the Applications section to search for and view the Deed instead.

## **Applications**

Press the Apps button to take you to the Applications search page, which looks like this:

| Home CIL - S106 - Applications |                                       |                                     |
|--------------------------------|---------------------------------------|-------------------------------------|
| Applications $_{\odot}$        |                                       |                                     |
| App No Address Parish Town     | Select a filter to the left and enter | your criteria here Search Q Reset O |
| CIL                            | S106                                  | All Applications                    |
| ① Enter some search criteria.  |                                       |                                     |
| ⑦ Click here to go up          |                                       | 🖨 Print Page                        |
|                                |                                       | Powered by EXACOM (v3.1.5)          |

Here you can search for applications either by the Application No. or filter by Parish or District. Select either the App No. Parish or District button and then click in the adjacent search box. You can either type your search criteria or you can use the pop up list to select your search criteria:

| Home CIL - S106 - Applications |                                                          |          |                            |
|--------------------------------|----------------------------------------------------------|----------|----------------------------|
| Applications $_{\odot}$        |                                                          |          |                            |
| App No Address Parish Town     | Select a filter to the left and enter your criteria here |          | Search Q Reset 😔           |
| CIL                            | 20107/061                                                | <b>^</b> | ns                         |
| ① Enter some search criteria.  | 20107/105<br>20125/030                                   | - 1      |                            |
|                                | 20171/015<br>20171/021                                   |          |                            |
| ⑦ Click here to go up          | 20226/009<br>20253/026                                   |          | 😔 Print Page               |
|                                | 20270/003<br>20300/009                                   |          | Powered by EXACOM (v3.1.5) |
|                                | 20303/015<br>20419/011                                   | -        |                            |

Example shows App No. search.

- All results on the homepage automatically update
- To clear your search, click the 'Reset' button

If we search by Parish a list of all applications within that parish which have either a CIL liability or a S106 (or both) are shown:

|                                                                                                    |                                                                                                    |                                                                                                    | Exam                                                               | ple shows Be       | eech l                                                       | Parish    |        |                                                                             |
|----------------------------------------------------------------------------------------------------|----------------------------------------------------------------------------------------------------|----------------------------------------------------------------------------------------------------|--------------------------------------------------------------------|--------------------|--------------------------------------------------------------|-----------|--------|-----------------------------------------------------------------------------|
| Home CIL                                                                                                    | ✓ S106 ✓ Applications                                                                                                    |                                                                                                    |                                                                    |                    |                                                              |           |        |                                                                             |
| Appli                                                                                                    | cations $_{\odot}$                                                                                                    |                                                                                                    |                                                                    |                    |                                                              |           |        |                                                                             |
| App No Ad                                                                                                    | Idress Parish Town (i)                                                                                                    |                                                                                                    | Select a filter to the left and enter                              | your criteria here |                                                              | Se        | arch Q | Reset $\ominus$                                                             |
|                                                                                                    | CIL                                                                                                    |                                                                                                    | S106                                                               |                    | All Appl                                                     | lications |        |                                                                             |
|                                                                                                    |                                                                                                    |                                                                                                    |                                                                    |                    |                                                              |           |        |                                                                             |
| App No 🗄                                                                                                    | Address                                                                                                    |                                                                                                    |                                                                    | Ward               | Parish                                                       | District  | Town   | CIL / S106?                                                                 |
| <b>Арр No </b><br>55816                                                                                                    | Address<br>The White Cottage, 35 Wellhouse Road                                                                                                    | d, Beech, Alton, GU                                                                                                    | 34 4AQ                                                             | Ward               | Parish<br>Beech                                              | District  | Town   | CIL / S106?<br>⊘/⊗                                                          |
| <b>App No </b>                                                                                                    | Address<br>The White Cottage, 35 Wellhouse Road<br>116 Medstead Road, Beech, Alton, GU                                                                                                    | d, Beech, Alton, GU.<br>34 4AF                                                                                          | 34 4AQ                                                             | Ward               | Parish<br>Beech<br>Beech                                     | District  | Town   | CIL / S106?<br>⊘/⊗<br>⊗/⊘                                                   |
| App No &<br>55816<br>28390/009<br>32221/019                                                                                                    | Address<br>The White Cottage, 35 Wellhouse Road<br>116 Medstead Road, Beech, Alton, GU<br>Lansdales, 108 Medstead Road, Beech,                                                                                                    | d, Beech, Alton, GU<br>34 4AF<br>, Alton, GU34 4AF                                                                      | 34 4AQ                                                             | Ward               | Parish<br>Beech<br>Beech<br>Beech                            | District  | Town   | CIL / S106?<br>⊘/⊗<br>⊗/⊘<br>⊗/⊘                                            |
| App No             555816         28390/009           32221/019         34203/010                                                                                           | Address<br>The White Cottage, 35 Wellhouse Road<br>116 Medstead Road, Beech, Alton, GU<br>Lansdales, 108 Medstead Road, Beech,<br>Bankside, 188 Medstead Road, Beech,                                                                                                    | d, Beech, Alton, GU.<br>34 4AF<br>Alton, GU34 4AF<br>Alton, GU34 4AJ                                                    | 34 4AQ                                                             | Ward               | Parish<br>Beech<br>Beech<br>Beech<br>Beech                   | District  | Town   | CIL / S106?<br>⊘ / ⊗<br>⊗ / ⊘<br>⊗ / ⊘<br>⊗ / ⊘<br>⊗ / ⊘                    |
| App No            55816           28390/009           32221/019           34203/010           37851/008                                                                     | Address<br>The White Cottage, 35 Wellhouse Road<br>116 Medstead Road, Beech, Alton, GU:<br>Lansdales, 108 Medstead Road, Beech,<br>Bankside, 188 Medstead Road, Beech,<br>Land South West of Beech Barns, 61 W                                                                                  | d, Beech, Alton, GU.<br>34 4AF<br>, Alton, GU34 4AF<br>Alton, GU34 4AJ<br>/ellhouse Road, Bee                           | 34 4AQ<br>:ch, Alton, GU34 4AQ                                     | Ward               | Parish<br>Beech<br>Beech<br>Beech<br>Beech<br>Beech          | District  | Town   | CIL / S106?<br>⊘ / ⊗<br>⊗ / ⊘<br>⊗ / ⊘<br>⊗ / ⊘<br>⊗ / ⊘<br>⊗ / ⊘           |
| App No            55816           28390/009           32221/019           34203/010           37851/008                                                                     | Address<br>The White Cottage, 35 Wellhouse Road<br>116 Medstead Road, Beech, Alton, GU<br>Lansdales, 108 Medstead Road, Beech,<br>Bankside, 188 Medstead Road, Beech,<br>Land South West of Beech Barns, 61 W<br>Land South West of Beech Barns Guest                                           | d, Beech, Alton, GU.<br>34 4AF<br>Alton, GU34 4AF<br>Alton, GU34 4AJ<br>/ellhouse Road, Bee<br>t House, 61 Wellhor      | 34 4AQ<br>sch, Alton, GU34 4AQ<br>use Road, Beech, Alton, GU34 4AQ | Ward               | Parish<br>Beech<br>Beech<br>Beech<br>Beech<br>Beech          | District  | Town   | CIL / S106?<br>⊘ / ⊗<br>⊗ / ⊘<br>⊗ / ⊘<br>⊗ / ⊘<br>⊗ / ⊘<br>⊗ / ⊘<br>⊗ / ⊘  |
| App No          App No            55816         32390/009           32221/019         34203/010           37851/008         37851/013           52462/001         32403/010 | Address<br>The White Cottage, 35 Wellhouse Road<br>116 Medstead Road, Beech, Alton, GU<br>Lansdales, 108 Medstead Road, Beech,<br>Bankside, 188 Medstead Road, Beech,<br>Land South West of Beech Barns, 61 W<br>Land South West of Beech Barns Guest<br>17a Kings Hill, Beech, Alton, GU34 4AW | d, Beech, Alton, GU.<br>34 4AF<br>Alton, GU34 4AF<br>Alton, GU34 4AJ<br>/ellhouse Road, Bee<br>t House, 61 Wellhor<br>V | 34 4AQ<br>tch, Alton, GU34 4AQ<br>use Road, Beech, Alton, GU34 4AQ | Ward               | Parish<br>Beech<br>Beech<br>Beech<br>Beech<br>Beech<br>Beech | District  | Town   | CIL / S106?<br>@/ ©<br>@/ @<br>@/ @<br>@/ @<br>@/ @<br>@/ @<br>@/ @<br>@/ @ |

# Clicking on the Planning Application Number under App No. will bring up further information regarding that planning permission.

| 52462/001                     | 17a Kings Hill, Beech, Alton, GU34 4AW                                     |                    | Beech | $\otimes$ / $\oslash$ |
|-------------------------------|----------------------------------------------------------------------------|--------------------|-------|-----------------------|
| 54047/001                     | Land adjacent, Beechanger, 59 Wellhouse Road, Beech, Alton, GU34 4AQ       |                    | Beech | $\otimes$ / $\oslash$ |
| 54047/005                     | Beechanger, 59 Wellhouse Road, Beech, Alton, GU34 4AQ                      |                    | Beech | $\otimes$ / $\oslash$ |
| 25172/004                     | Hill Brow, 61 Medstead Road, Beech, Alton, GU34 4AE                        |                    | Beech | $\otimes$ / $\oslash$ |
| 54047/014                     | Beechanger, 59 Wellhouse Road, Beech, Alton, GU34 4AQ Bentworth & Froyle   |                    | Beech | $\odot$ / $\otimes$   |
| 54482/005                     | 5 Strathyre, 41 Medstead Road, Beech, Alton, GU34 4AD Bentworth & Froyle   |                    | Beech | $\odot$ / $\otimes$   |
| 33944/001                     | Norton Bavant, 32 Wellhouse Road, Beech, Alton, GU34 4AH                   |                    | Beech | $\otimes$ / $\oslash$ |
| 59292                         | Land adjacent to 122, Medstead Road, Beech, Alton Bentworth & Froyle Beech |                    | Beech | $\odot$ / $\otimes$   |
| 58585/006                     | Brant Storage & Removals, Basingstoke Road, Alton, GU34 4BH                | Bentworth & Froyle | Beech | $\odot$ / $\otimes$   |
| Application Details Covenants |                                                                            |                    |       |                       |

## 52462/001: Details 0

| App No:      | 52462/001                                |  |  |
|--------------|------------------------------------------|--|--|
| Address:     | 17a Kings Hill, Beech, Alton, GU34 4AW   |  |  |
| Description: | DETACHED TWO STOREY DWELLING WITH GARAGE |  |  |
| Parish:      | Beech                                    |  |  |

This permission shows both CIL and S106 information as well as details of the proposal granted under the planning permission. Clicking on either the Clause or Covenant will bring up additional information at the bottom.

| 52462/001 | 17a Kings Hill, Beech, Alton, GU34 4AW                               |                    | Beech | $\otimes$ / $\otimes$ |
|-----------|----------------------------------------------------------------------|--------------------|-------|-----------------------|
| 54047/001 | Land adjacent, Beechanger, 59 Wellhouse Road, Beech, Alton, GU34 4AQ |                    | Beech | $\otimes$ / $\oslash$ |
| 54047/005 | Beechanger, 59 Wellhouse Road, Beech, Alton, GU34 4AQ                |                    | Beech | $\otimes$ / $\oslash$ |
| 25172/004 | Hill Brow, 61 Medstead Road, Beech, Alton, GU34 4AE                  |                    | Beech | $\otimes$ / $\oslash$ |
| 54047/014 | Beechanger, 59 Wellhouse Road, Beech, Alton, GU34 4AQ                | Bentworth & Froyle | Beech | $\odot$ / $\otimes$   |
| 54482/005 | Strathyre, 41 Medstead Road, Beech, Alton, GU34 4AD                  | Bentworth & Froyle | Beech | $\odot$ / $\otimes$   |
| 33944/001 | Norton Bavant, 32 Wellhouse Road, Beech, Alton, GU34 4AH             |                    | Beech | $\otimes$ / $\oslash$ |
| 59292     | Land adjacent to 122, Medstead Road, Beech, Alton                    | Bentworth & Froyle | Beech | $\odot$ / $\otimes$   |
| 58585/006 | Brant Storage & Removals, Basingstoke Road, Alton, GU34 4BH          | Bentworth & Froyle | Beech | ⊘/⊗                   |
|           |                                                                      |                    |       |                       |

Application Details Covenants

## 52462/001: Covenants ...

| Clause 🗄 | Covenant Obligation                                                                                  |             |
|----------|----------------------------------------------------------------------------------------------------|-------------|
| CI.1     | The Applicant hereby covenants to pay the Transportation Contribution to the Council on or before th | 20 Oct 2010 |
| CI.2     | The Applicant hereby covenants to pay the Public Open Space Contribution to the Council on or before | 20 Oct 2010 |
| CI.3     | The Applicant hereby covenants to pay the Environmental Improvements Contribution to the Council on  | 20 Oct 2010 |
| CL.4     | The Applicant hereby covenants to pay the administration fee to the Council on or before the date of | 20 Oct 2010 |

## This below example has no S106 Agreement but was charged CIL.

| 54482/005           | Strathyre, 41 Medstead Road, Beech, Alton, GU34 4AD         | Bentworth & Froyle | Beech | $\oslash$ / $\otimes$ |
|---------------------|-------------------------------------------------------------|--------------------|-------|-----------------------|
| 33944/001           | Norton Bavant, 32 Wellhouse Road, Beech, Alton, GU34 4AH    |                    | Beech | $\otimes$ / $\oslash$ |
| 59292               | Land adjacent to 122, Medstead Road, Beech, Alton           | Bentworth & Froyle | Beech | $\odot$ / $\otimes$   |
| 58585/006           | Brant Storage & Removals, Basingstoke Road, Alton, GU34 4BH | Bentworth & Froyle | Beech | $\odot$ / $\otimes$   |
| Application Details |                                                             |                    |       |                       |

## 54482/005: Details 0

| App No:                  | 54482/005                                                                                         |                              |  |
|--------------------------|---------------------------------------------------------------------------------------------------|------------------------------|--|
| Address:                 | Strathyre, 41 Medstead Road, Beech, Alton, GU34 4AD                                               |                              |  |
| Description:             | Detached dwelling with associated access and parking (as amended by plans received 29 July 2020). |                              |  |
| Ward:                    | Bentworth & Froyle                                                                                |                              |  |
| Parish:                  | Beech                                                                                             |                              |  |
| EHDC Totals              |                                                                                                   |                              |  |
| Liability Notice Amount: |                                                                                                   | £56,109.04                   |  |
| Demand Notice Amount:    |                                                                                                   | £56,109.04                   |  |
| Self-Build Exemption:    |                                                                                                   | £0.00 (dated 27 August 2020) |  |
|                          |                                                                                                   |                              |  |